## Pluglin/Akeneo - User Guide

Pluglin is the SAAS solution for translations developed by Blarlo, a top translation agency with more than 5.000 qualified professional translators that translate more than 450 language pairs for top clients from all over the world.

Install the Pluglin/Akeneo connector to sync all your contents and translations between your Akeneo and Pluglin account.

## 1. Setting up

- a) Get your Pluglin account. Go to <a href="https://www.pluglin.com">https://www.pluglin.com</a> and create a new account.
- b) In your Akeneo installation, go to System > Connections.
- c) Create a new connector with the data:
  - Label: Pluglin Type: Other
- d) Keep handy the created data that was provided with the new connector, we will ask for it on the next step:
  - client\_id secret username password
- e) Go back to your Pluglin account and go to Integrations > Add Akeneo integration. You will see a screen with the instructions to create the Connection in Akeneo. Click on "Continue".

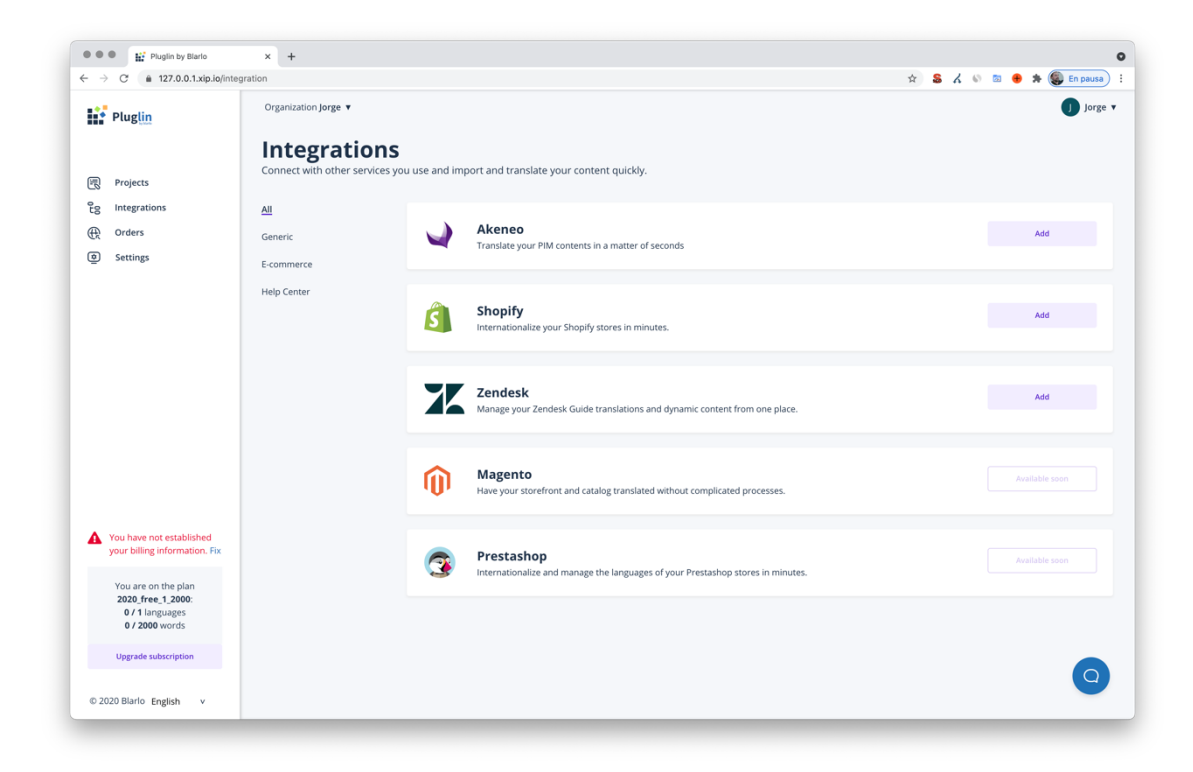

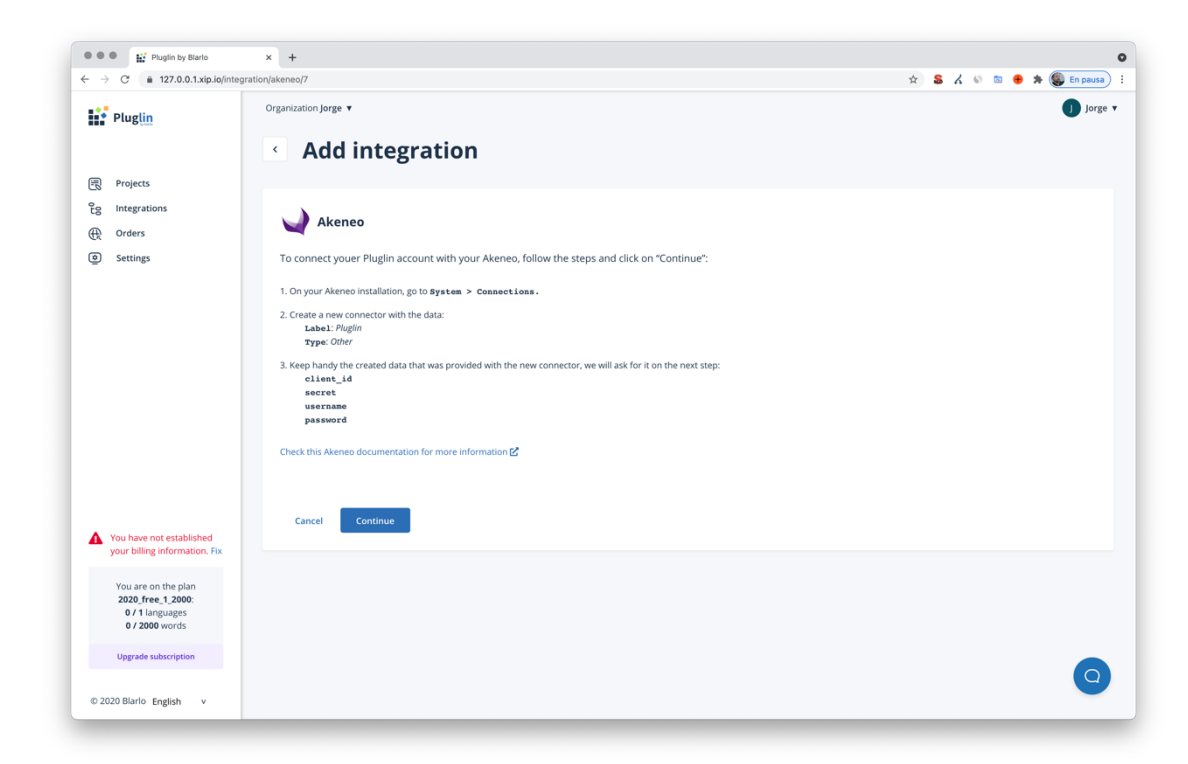

f) Add now the data you got in step d) and click on Continue.

| → C                                                                                                    | ation/akeneo/7                                    | 🖙 🏠 🤱 🗞 😒 🖶 🌟 |
|----------------------------------------------------------------------------------------------------|---------------------------------------------------|---------------|
| Pluglin                                                                                                    | Organization Jorge •                              | <b>1</b>      |
| Projects                                                                                                    |                                                   |               |
| Difference of the second second secon | Akeneo                                            |               |
| Settings                                                                                                    | Now, set the data generated on the previous step: |               |
|                                                                                                    | URL base of your Akeneo http://108.129.30.47      |               |
|                                                                                                    | Set the main URL of your Akeneo<br>client, id     |               |
|                                                                                                    | 3_10la0013sbbkcgwkcwgsow0co00ksow4swk0cosk4osc0g  |               |
|                                                                                                    | secret                                            |               |
|                                                                                                    |                                                   |               |
|                                                                                                    | username<br>pluglin_6968                          |               |
| You have not established<br>your billing information. Fix                                                                                                    | password                                          |               |
| You are on the plan<br>2020_free_1_2000:                                                                                                    |                                                   |               |
| 0 / 2000 words                                                                                                    |                                                   |               |
| Upgrade subscription                                                                                                    | Back Consinue                                     |               |

g) Now Pluglin will test the connection and, if everything is ok, you will have to select which language will be set as the source language. Keep in mind that Pluglin will get the languages already active in your Akeneo.

| Pluglin by Blarlo                                                             | x +                                                      | 0                                  |
|-------------------------------------------------------------------------------|----------------------------------------------------------|------------------------------------|
| ← → C                                                                         | gration/akeneo/7                                         | -<br>아 ☆ 💲 🔏 📎 💿 🖶 🇯 鼮 En pausa) 🗄 |
| Pluglin                                                                       | Organization Jorge •                                     | 🚺 Jorge 🔻                          |
| 示 Projects                                                                    |                                                          |                                    |
| Eg Integrations                                                               | Akeneo Akeneo                                            |                                    |
| <ul><li>Settings</li></ul>                                                    | Please, choose the source language for the translations: |                                    |
|                                                                               | Source language Spanish (Spain) (es_es)                  |                                    |
|                                                                               | Back Continue                                            |                                    |
|                                                                               |                                                          |                                    |
| You have not established<br>your billing information. Fix                     |                                                          |                                    |
| You are on the plan<br>2020_free_1_2000:<br>0 / 1 languages<br>0 / 2000 words |                                                          |                                    |
| Upgrade subscription                                                          |                                                          |                                    |
| © 2020 Blarlo English v                                                       |                                                          | 9                                  |

h) Now, Pluglin will import the contents of your Akeneo so they will be ready for translate.

| ••• Kreate your account x +                                |                                                                                                    | 0                         |
|------------------------------------------------------------|----------------------------------------------------------------------------------------------------|---------------------------|
| ← → C  a 127.0.0.1.xip.io/integrations/akeneo/setup/import |                                                                                                    | 🖈 🚨 🖌 🚳 🗟 🚸 🎘 En pausa) 🗄 |
|                                                            | 🛶 😳 🔛 Pluglin                                                                                                    |                           |
|                                                            | Importing contents of Akeneo<br>Wait, let's import the contents of your store to see the volume of the texts.                                                                                                    |                           |
|                                                            | Main language Spanish (Spain) (etc, et)     Detected languages English (Linted Kingdom) (etc, gb) Eff English (Linted States) (etc, gb) Eff English (Linted States) (etc, gb) Eff E |                           |
|                                                            | Products     Product Models     I items / 2 words     Initems / 2 words     Attributes     Attributes     Attributes     Some statements     Some statements                                                                                                    |                           |
|                                                            | Q Association Types<br>-> Categories                                                                                                    |                           |
|                                                            |                                                                                                    |                           |
|                                                            | English v © Blarlo Contact Conditions                                                                                                    |                           |
|                                                            |                                                                                                    | 0                         |

i) Then, if prompted to you, select the subscription plan for your Pluglin account. Keep in mind that there is a free plan available.

|                                                   |                                                                                                    | ٥                           |
|---------------------------------------------------|----------------------------------------------------------------------------------------------------|-----------------------------|
| ← → C (a 127.0.0.1.xip.io/integrations/setup/plan |                                                                                                    | 🖈 💲 🖌 🖏 🖾 兽 🗯 🎒 En pausa) 🗄 |
|                                                   | 🌙 🖏 🔛 Plug <u>lin</u>                                                                                                    |                             |
|                                                   | Select the plan you want to start with<br>According to the volume of words (4572 words) to manage, we have preselected the plan that<br>best suits you.                                                                                                    |                             |
|                                                   | Kootnity payment         Annual payment (two months tree)           60.00/month         1 maximum language, 2000 words translated per month                                                                                                    |                             |
|                                                   | <b>c9.99/month</b><br>Unlimited languages, Up to 30000 words translated per month                                                                                                    |                             |
|                                                   | C19.99/month Unlimited languages, Up to 80000 words translated per month                                                                                                    |                             |
|                                                   | Case of the second second |                             |
|                                                   | Unlimited languages, Up to 500000 words translated per month (179.99/month                                                                                                    |                             |
|                                                   | unimited anguages, up to 100000 words translated per month                                                                                                    |                             |
|                                                   | - Hiszi                                                                                                    |                             |
|                                                   |                                                                                                    | 0                           |

j) And it's done <sup>(c)</sup>. Now you have a new project in your Pluglin account connected with your Akeneo. Now you can manage your contents, translate with fine-tuned machine translation or professional human translation and publish back the translations to your Akeneo.

| Pluglin by Blarlo                                                                | × +                                                                                                    | 0                                                                         |
|----------------------------------------------------------------------------------|----------------------------------------------------------------------------------------------------|---------------------------------------------------------------------------|
| ← → C 🔒 127.0.0.1.xip.io/proje                                                   | hets/9                                                                                                    | 🖈 🚨 🖌 📎 📨 🚸 🎘 퉳 En pausa) 🗄                                               |
| Pluglin                                                                          | Organization Jorge 🔻                                                                                                    | 🚺 Jorge 🔻                                                                 |
|                                                                                  | < 108.129.30.47 Akeneo                                                                                                    |                                                                           |
| Projects                                                                         |                                                                                                    |                                                                           |
| Eg Integrations                                                                  | <ul> <li>Your new integration is active and we created this project for you</li> <li>We have created this project from where you will be able to handle all contents and translations.</li> </ul> |                                                                           |
| <ul> <li>Orders</li> <li>Settings</li> </ul>                                     | Summary Translations Files / Contents Settings                                                                                                    |                                                                           |
|                                                                                  | Spanish (Spain) (es_es) 1143 269 4<br>source language words resources translations                                                                                                    |                                                                           |
|                                                                                  | Total - 1143 words                                                                                                    | <ul> <li>32.84% translated = 0% professionally reviewed</li> </ul>        |
|                                                                                  | Last content import: 02/04/2021 08:32:31                                                                                                    |                                                                           |
|                                                                                  | English (united kingdom) (en_gb) - 1143 words                                                                                                    | <ul> <li>54.39% translated</li> <li>0% professionally reviewed</li> </ul> |
| You have not established<br>your billing information, Fix                        | You haven't published the translations yet, publish translations now                                                                                                    |                                                                           |
|                                                                                  | English (united states) (en_us) - 1143 words                                                                                                    | = 29.21% translated = 0% professionally reviewed                          |
|                                                                                  | You haven't published the translations yet, publish translations now                                                                                                    |                                                                           |
|                                                                                  | French (france) (fr_fr) - 1143 words                                                                                                    | <ul> <li>47.68% translated</li> <li>0% professionally reviewed</li> </ul> |
|                                                                                  | You haven't published the translations yet, publish translations now                                                                                                    |                                                                           |
|                                                                                  | German (germany) (de_de) - 1143 words                                                                                                    | <ul> <li>0.09% translated</li> <li>0% professionally reviewed</li> </ul>  |
| You are on the plan<br>2020_free_1_2000:<br>4 / 1 languages<br>4572 / 2000 words | You haven't published the translations yet, publish translations now                                                                                                    |                                                                           |
|                                                                                  |                                                                                                    |                                                                           |
| Upgrade subscription                                                             |                                                                                                    |                                                                           |
| © 2020 Blarlo English v                                                          |                                                                                                    |                                                                           |

## 2. Getting your first translations

- a) Go to your Pluglin account and, under Projects, select your Akeneo project.
- b) Navigate to the Files/Contents or Translations tab.
- c) Select the contents you want to translate and click on "Translate".
- d) Select machine or professional translation and complete the process.
- e) Once the translations are completed, you have to publish the translations to your Akeneo.
- f) Select the contents you want to publish and click on "Publish". Confirm and wait until the publishing process is finished.
- g) Go back to your Akeneo and check that the translations are present.

## 3. Editing translations

You can always edit your translations in your Pluglin account:

- Go to your Pluglin account and, under Projects, select your Akeneo project.
- Navigate to the Translations tab.
- Select the language you want to edit and navigate to the content you want to modify.
- Select the content, edit the translation and click on "Save".
- Now, if you publish again your translations you will get your edited translations in your Akeneo.

If you have any questions or need help, contact us at hola@pluglin.com